# Manual FortiClient SSL para Windows (Atualizado em 14/03/2023)

#### Importante!

O protocolo SSL só pode ser utilizado em grupos de túneis que possuem prévia habilitação da informática do cliente. O protocolo padrão é o IPSEC.

## Versões homologadas do Windows

A solução FortiClient é homologada para as seguintes versões de Windows:

- Windows 7 (64 bits) ..... necessário Service Pack 1 + KB3033929
- Windows 10 (64 bits)
- Windows 11 (64 bits)

| Como verificar a versão do Windows?                           |                                                                   |                                                                                  |  |  |  |
|---------------------------------------------------------------|-------------------------------------------------------------------|----------------------------------------------------------------------------------|--|--|--|
| Pressionar as teclas <b>Windows</b> +                         | Pause 📕 +                                                         | Pause<br>Break                                                                   |  |  |  |
| <ul> <li>Configurações</li> </ul>                             |                                                                   | x                                                                                |  |  |  |
| Localizar uma configuração 🔎                                  | Sistema > Sobre                                                   |                                                                                  |  |  |  |
| <ul> <li>Sistema</li> <li>Bluetooth e dispositivos</li> </ul> | —                                                                 | Renomear este computador                                                         |  |  |  |
| Rede e Internet                                               | Especificações do dispositivo                                     | Copiar ^                                                                         |  |  |  |
| <ul> <li>Personalização</li> <li>Aplicativos</li> </ul>       | Nome do dispositivo<br>Nome completo do dispositivo               |                                                                                  |  |  |  |
| 💄 Contas                                                      | Processador<br>RAM instalada                                      | AMD Ryzen 5 5600U with Radeon Graphics 2.30 GHz<br>16.0 GB (utilizável: 14.8 GB) |  |  |  |
| 🕒 Hora e idioma                                               | ID do dispositivo<br>ID do Produto                                | 23D1A038-0836-484F-91D3-9634F5FE37A2<br>00331-20350-56040-AA072                  |  |  |  |
| Jogos                                                         | Tipo de sistema                                                   | Sistema operacional de 64 bits, processador baseado em x64                       |  |  |  |
| 🏋 Acessibilidade                                              | Caneta e toque                                                    | vennuma entrada a caneta ou por toque disponível para este video                 |  |  |  |
| Privacidade e segurança                                       | Links relacionados Domínio ou grupo                               | o de trabalho Proteção do sistema Configurações avançadas do sistema             |  |  |  |
| Ø Windows Update                                              | Especificações do Windows                                         | Copiar ^                                                                         |  |  |  |
|                                                               | Edição                                                            | Windows 11 Pro                                                                   |  |  |  |
|                                                               | Versão<br>Instalado em                                            | 21H2<br>16/02/2023                                                               |  |  |  |
|                                                               | Compilação do SO                                                  | 22000.1574                                                                       |  |  |  |
|                                                               | Experiência                                                       | Pacote de Experiência de Recursos do Windows 1000.22000.1574.0                   |  |  |  |
|                                                               | Contrato de Serviços Microsoft<br>Termos de Licença de Software d | a Microsoft                                                                      |  |  |  |
|                                                               |                                                                   |                                                                                  |  |  |  |

### Configurar as Propriedades de Internet do Windows

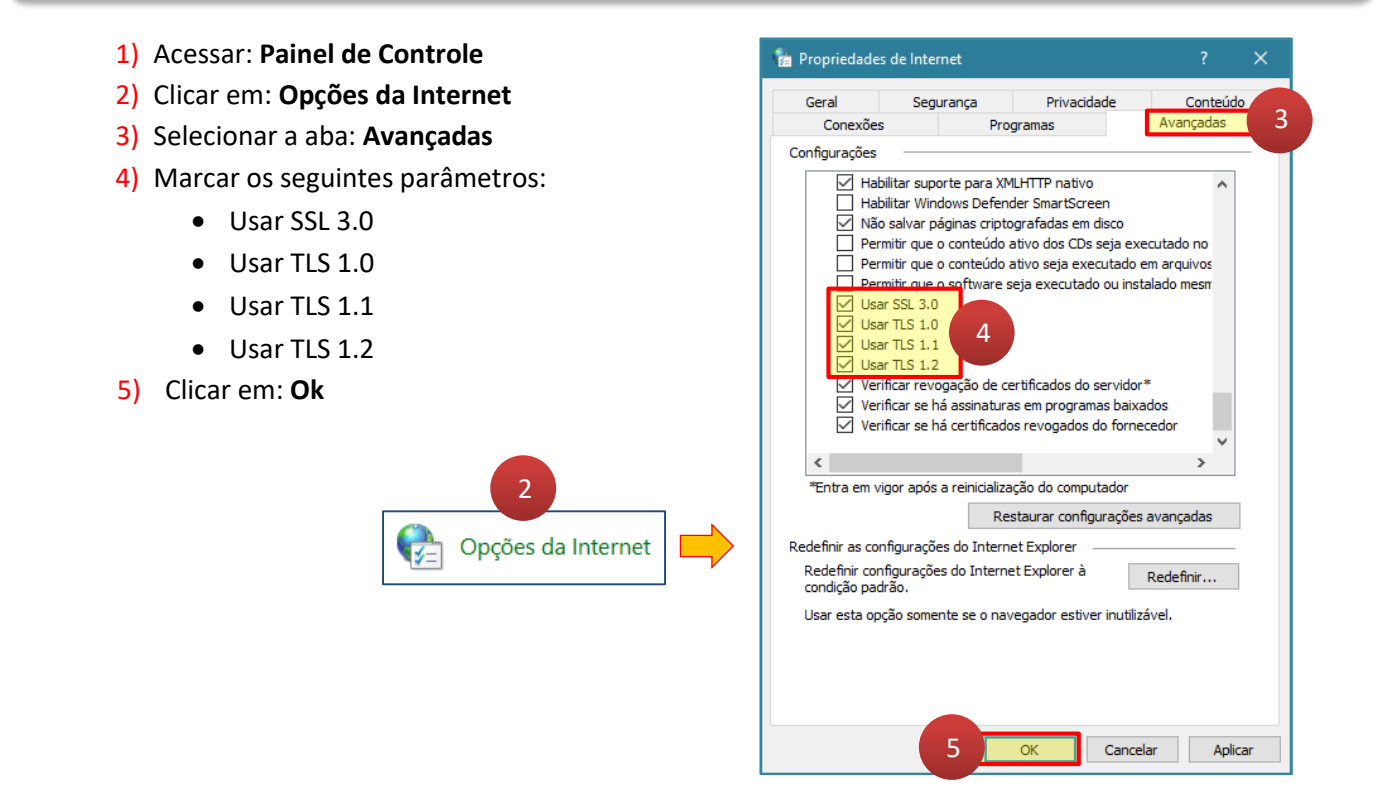

### Download do FortiClient

#### Windows 64 bits:

https://ftp.procergs.com.br/pub/procergs/vpn/Instaladores/FortiClient\_Windows\_64bits.exe

- 1) Localizar o "arquivo instalador" do FortiClient que foi efetuado o download
- 2) Clicar no arquivo com o "botão direito do mouse" e selecionar "Executar como administrador"

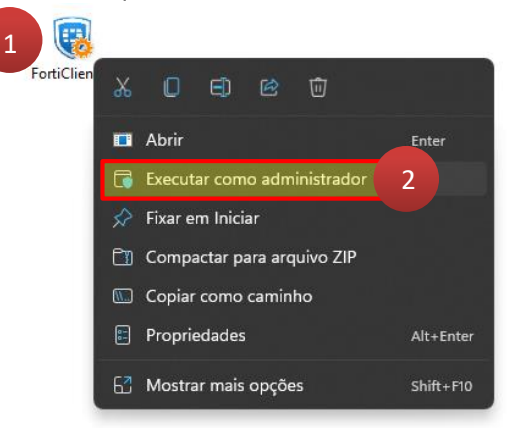

- 3) Marcar a caixa "Yes, I have read and accept the"
- 4) Clicar no botão "Next"

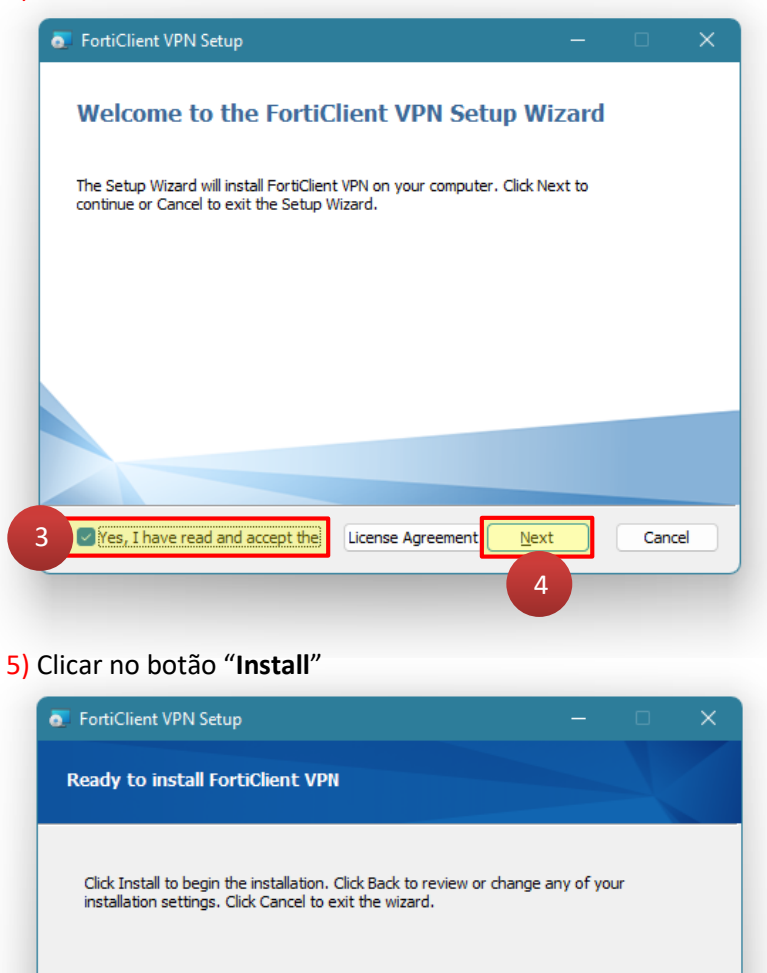

Back

Instal

Cancel

#### 6) Clicar no botão "Finish"

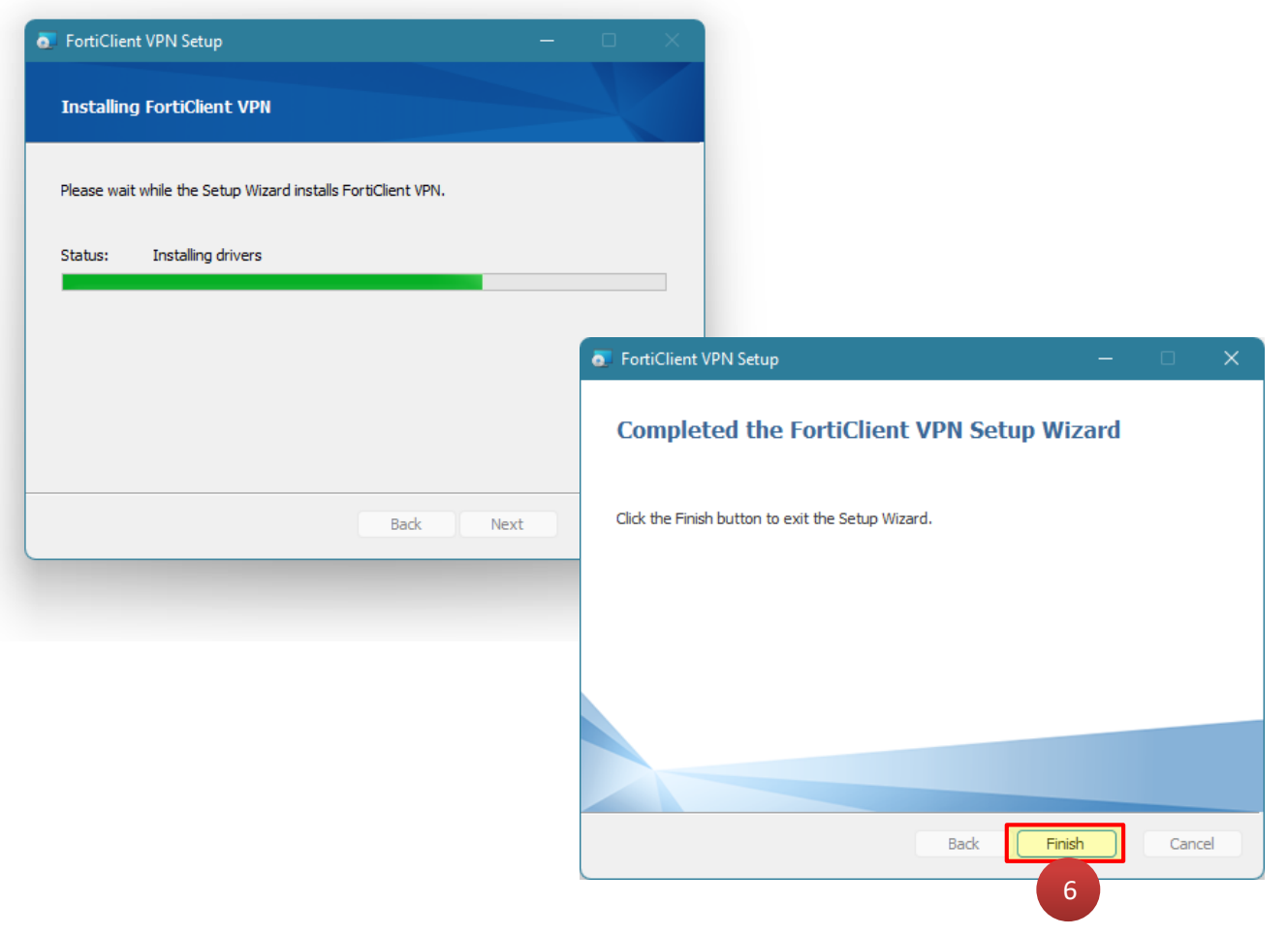

# Configurar o FortiClient com o protocolo IPSec (primeiro acesso)

1) Na área de trabalho, clicar no atalho do "FortiClient VPN"

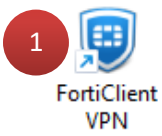

2) Clicar em "Configurar a VPN"

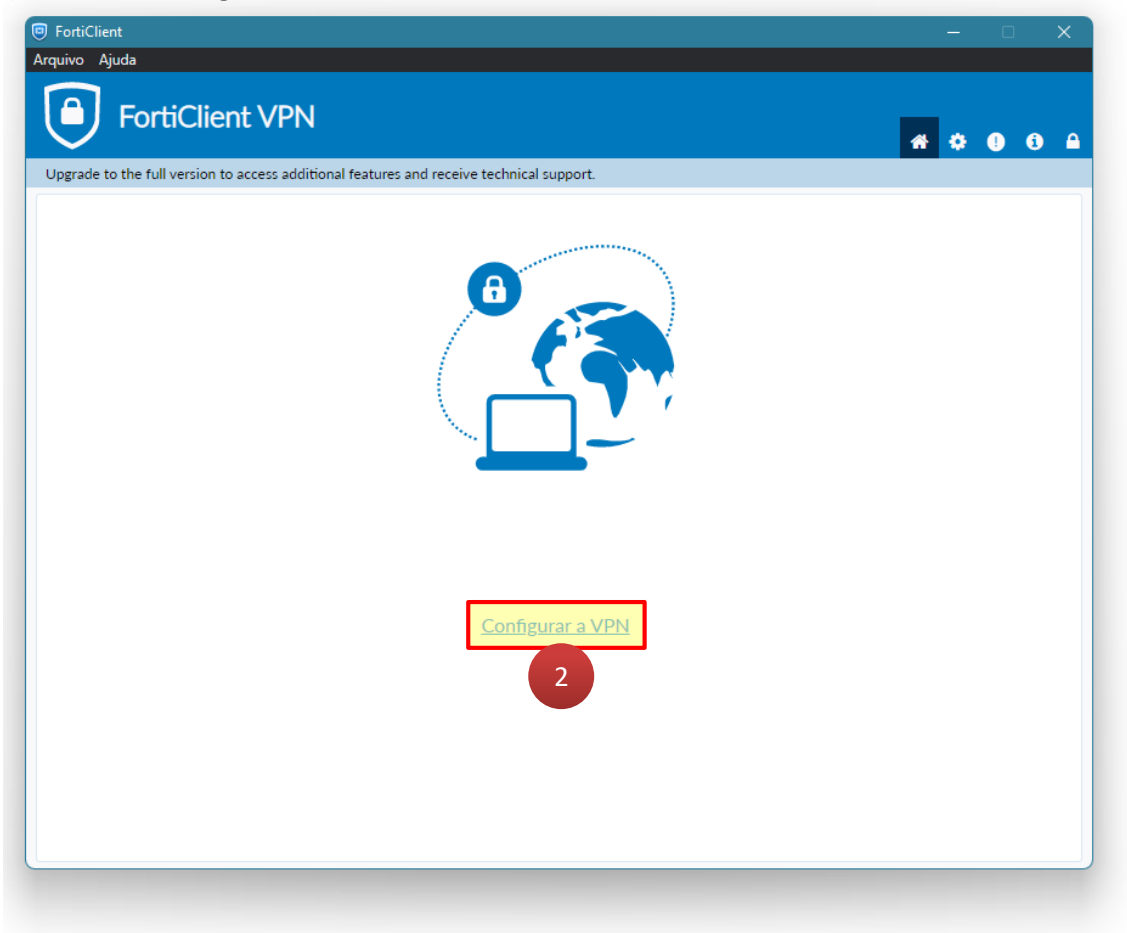

- 3) Clicar em: "SSL-VPN"
- 4) Nome da Conexão: Túnel PROCERGS
- 5) Gateway Remoto: vpn.procergs.com.br
- 6) Clicar no botão: "Salvar"
- 7) Clicar no ícone: "Cadeado"

| FortiClient                                                                              |     |   | - |   | ×   |   |
|------------------------------------------------------------------------------------------|-----|---|---|---|-----|---|
| guivo Ajuda                                                                              |     |   |   |   |     |   |
| EartiClient \/DN                                                                         |     |   |   |   |     |   |
|                                                                                          |     | * | ٠ | • | i 🔒 | [ |
| Jpgrade to the full version to access additional features and receive technical support. |     | _ |   |   |     |   |
|                                                                                          |     |   |   |   |     |   |
| Nova conexão VPN                                                                         |     |   |   |   |     |   |
| VPN SSL-VPN VPN IPsec                                                                    | XML |   |   |   |     |   |
| Nome da Conexão                                                                          | 4   |   |   |   |     |   |
| Descrição                                                                                |     |   |   |   |     |   |
| Gateway Remoto                                                                           |     |   |   |   |     |   |
| *Adicionar Gateway remoto                                                                |     |   |   |   |     |   |
| Porta customizada 443                                                                    | -   |   |   |   |     |   |
| Enable Single Sign On (SSO) for VPN Tunnel                                               |     |   |   |   |     |   |
| Certificado do Cliente Nenhum                                                            | ~   |   |   |   |     |   |
| Autenticação O Prompt no login O Salvar login                                            |     |   |   |   |     |   |
| Enable Dual-stack IPv4/IPv6 address                                                      |     |   |   |   |     |   |
|                                                                                          |     |   |   |   |     |   |
| Cancelar Salvar O                                                                        |     |   |   |   |     |   |
|                                                                                          |     |   |   |   |     |   |
|                                                                                          |     |   |   |   |     |   |
|                                                                                          |     |   |   |   |     |   |
|                                                                                          |     |   |   |   |     |   |
|                                                                                          |     |   |   |   |     |   |
|                                                                                          |     |   |   |   |     | J |

- 8) Clicar no ícone: "Engrenagem"
- 9) Marcar a opção: "Não avisar sobre Certificados de Servidores não válidos"

| FortiClient                                                                                              |                                                                                                    | - 0 | > |
|----------------------------------------------------------------------------------------------------|----------------------------------------------------------------------------------------------------|-----|---|
| uivo Ajuda                                                                                               |                                                                                                    |     |   |
| FortiClient VPN                                                                                          |                                                                                                    | 8   |   |
|                                                                                                    |                                                                                                    | * * | • |
| pgrade to the full version to access additional                                                          | features and receive technical support                                                                                                    |     |   |
|                                                                                                    |                                                                                                    |     |   |
| - Sistema                                                                                                |                                                                                                    |     |   |
| Fazer Backup ou restaurar<br>configuração total                                                          | Backup Restaurar                                                                                                    |     |   |
| - Logging                                                                                                |                                                                                                    |     |   |
| Nível de Log                                                                                             | Informação 🗸                                                                                                    |     |   |
| Arquivo de Log                                                                                           | Exportar logs Limpar logs                                                                                                    |     |   |
| Opções de VPN                                                                                            |                                                                                                    |     |   |
| Action for Cookies                                                                                       | Clear Cookies                                                                                                    |     |   |
| Tunel DTLS Preferido                                                                                     |                                                                                                    |     |   |
| Do not modify internal browser co                                                                        | pokies                                                                                                    |     |   |
| Não Avisar sobre Certificados de S                                                                       | Servidores não válidos                                                                                                    |     |   |
|                                                                                                    |                                                                                                    |     |   |
| <ul> <li>Enabling this opt<br/>will not be secur<br/>as credentials, or<br/>team for accietar</li> </ul> | tion will allow you to connect to untrusted sites where the VPN connection<br>re. If connected to untrusted sites, attackers could steal your information such<br>redit card details, etc. Please contact your network administrator or support |     |   |
| ceam for assistal                                                                                        |                                                                                                    |     |   |
| - Avançado                                                                                               |                                                                                                    |     |   |
| Action for EMS invalid certificates                                                                      | ~                                                                                                    |     |   |
| Habilitar o agonto do mobilidado s                                                                       | ingle sign-on                                                                                                    |     |   |

# Conectar o FortiClient

- 1) Clicar no ícone: "Casa"
- 2) Usuário: ti0?????
- 3) Digitar a senha
- 4) Clicar em "Conectar"

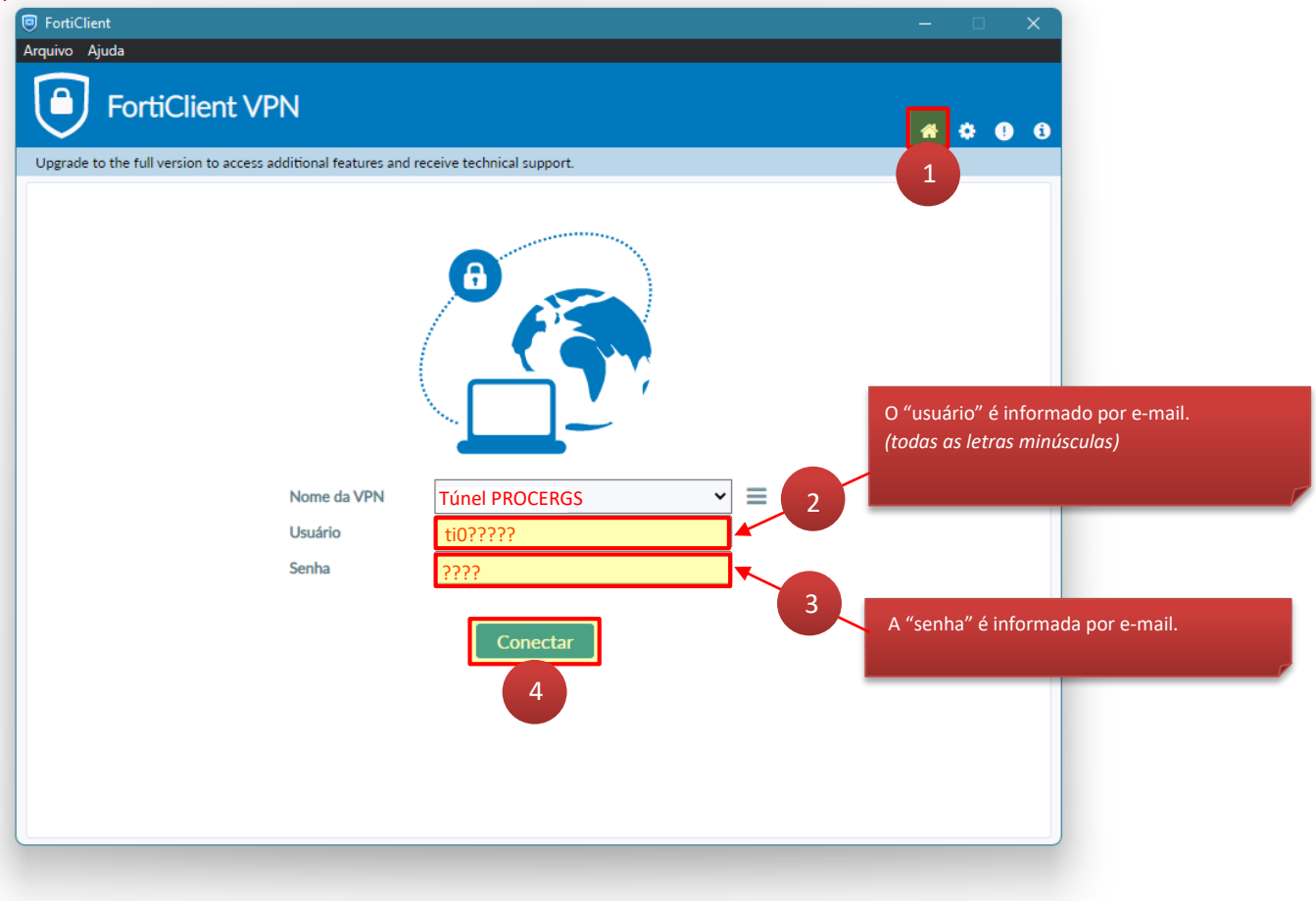

### Desinstalar o FortiClient

- 1) Acessar: Painel de Controle -> Programas e Recursos
- 2) Selecionar FortiClient VPN com o botão direito do mouse clicar em "Desinstalar"

|                                                                 | 🖪 Programas e Recursos            |                                                      | - 0                                        | ×    |  |  |
|-----------------------------------------------------------------|-----------------------------------|------------------------------------------------------|--------------------------------------------|------|--|--|
|                                                                 | ← → ∽ ↑ 🖪 « Tor                   | do > Progra ~ C                                      |                                            | م    |  |  |
| Início do Painel de Controle Desinstalar ou alterar um programa |                                   |                                                      |                                            |      |  |  |
|                                                                 | Exibir atualizações instaladas    | Para desinstalar um programa, selecione-o na lista e | clique em Desinstalar. Alterar ou Reparar. |      |  |  |
|                                                                 | 💡 Ativar ou desativar recursos do | ·                                                    |                                            |      |  |  |
|                                                                 | Windows                           | Organizar 🔻 Desinstalar Alterar Reparar              | ≣ ▼                                        | 8    |  |  |
|                                                                 | Instalar um programa da rede      | Nome                                                 | Editor                                     | stal |  |  |
|                                                                 |                                   | 17-7in 22 01 (x64 e                                  | Igor Pavlov 16                             | /02  |  |  |
|                                                                 |                                   | Adobe Acrobat 2 prtuguês                             | Adobe Systems Incorporated 08              | /03  |  |  |
|                                                                 |                                   | FortiClient VPN                                      | Fortinet Technologies Inc 14               | /03  |  |  |
|                                                                 |                                   | GID Consultas - V Desinstalar                        | PROCERGS 09/                               | /03  |  |  |
|                                                                 |                                   | GID Desmanches Alterar                               | PROCERGS 09                                | /03  |  |  |
|                                                                 |                                   | 🔳 GID Habilitação - Reparar                          | PROCERGS 09/                               | /03  |  |  |
|                                                                 |                                   | 🔑 GID Veículos - Versau piceica                      | PROCERGS 09/                               | /03  |  |  |
|                                                                 |                                   | 🕌 Java 8 Update 351                                  | Oracle Corporation 16/                     | /02  |  |  |
|                                                                 |                                   | 🕌 Java 8 Update 351 (64-bit)                         | Oracle Corporation 16/                     | /02  |  |  |
|                                                                 |                                   | 🦽 Jitsi                                              | Jitsi 16,                                  | /02  |  |  |
|                                                                 |                                   | Fortinet Technologies Inc Versão do proc<br>Tama     | luto: 7.2.0.0690<br>nho: 267 MB            |      |  |  |

3) Reiniciar o Windows após desinstalar o FortiClient (pelo Windows ou pela mensagem FortiClient).

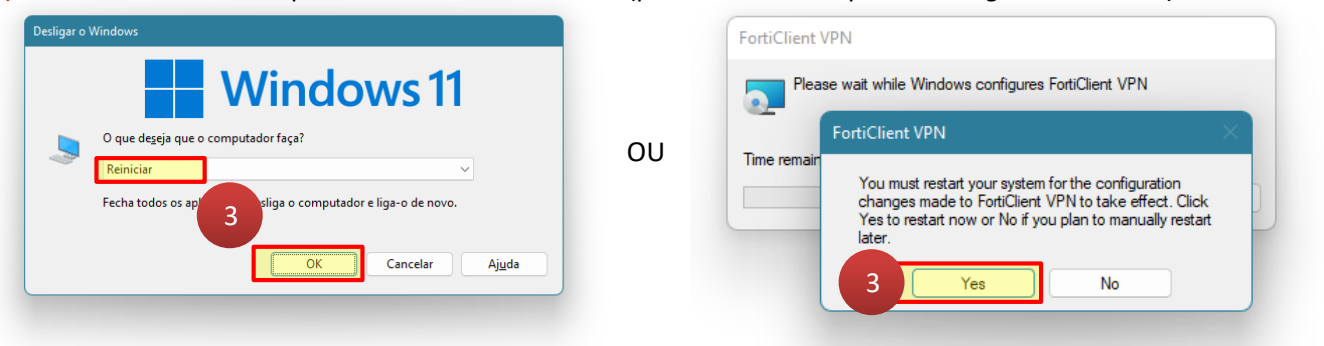

- 4) Acessar pasta: Arquivos de Programas ou Arquivos de Programas (x86)
- 5) Excluir a pasta: Fortinet

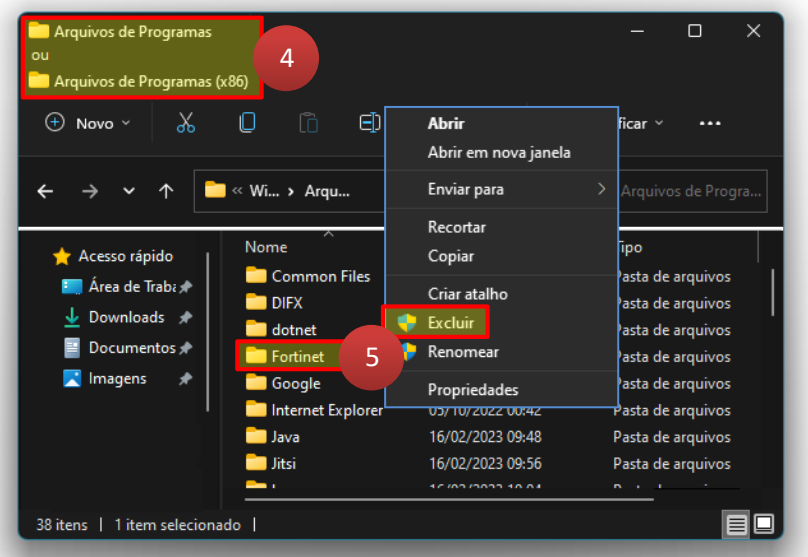

**ROCERGS** 

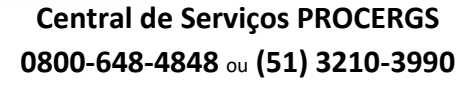